# 全国高职电子商务专业技能联考考试指南

一、考试形式

## 集中在线考试。

请务必确保使用主流浏览器,推荐使用谷歌浏览器版本 58,请在描述浏览器的版本数值或以上。

二、考试地址

访问主网: <u>http://www.ebtest.cn/</u>。选择学生入口,选择高职

也可以直接访问: <u>http://stu.ebtest.cn/web/loginw</u>

注意:联考前请务必确认网络通畅以及带宽,为保障学生能够顺利的进行在线考试,请将带宽升级至可承载多人在线使用的级别。

#### 三、考试步骤

1. 访问主页

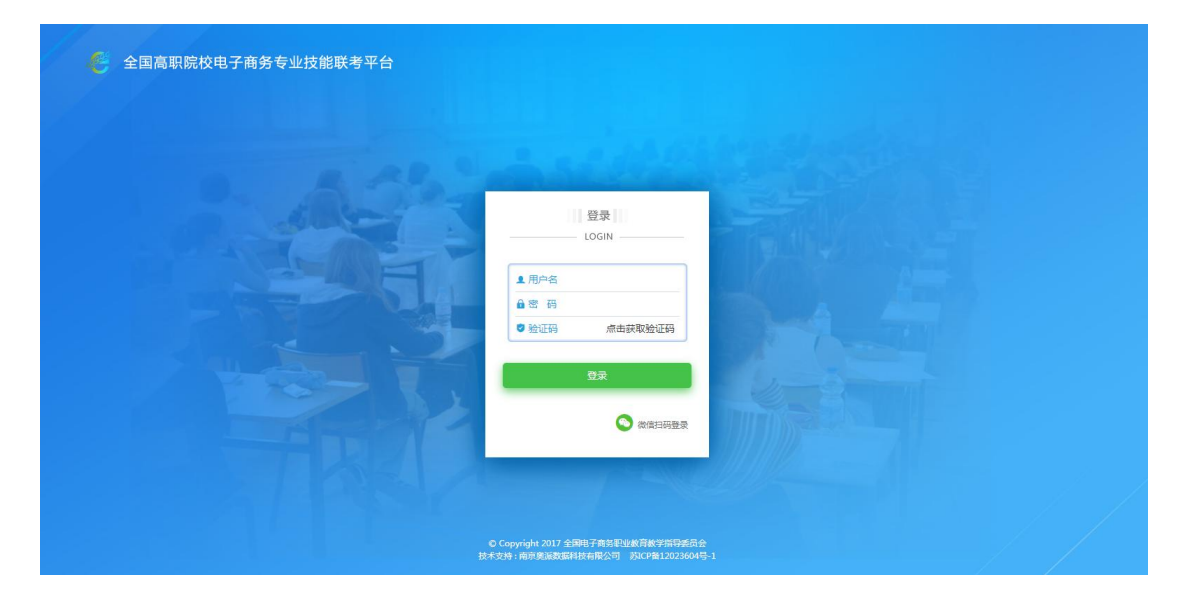

登录账号为学生身份证号,密码为身份证后8位。举例:身份证 号 321282200001011234,密码则为 01011234。

验证码为计算公式,若看不清或复杂可以通过点击验证码图片进行更换。

2. 开展测试

本次考试时间共计130分钟,包含理论考试(40分钟)和技能考试(90分钟)。

(一) 理论考试

题目数量 51 题(包含单选、多选、连线、排序、场景 5 种题型)。 登录成功后可点击开始测试。考试时间未到的情况下,试卷不会展现。 考试时间开始即可刷新页面进入考试。

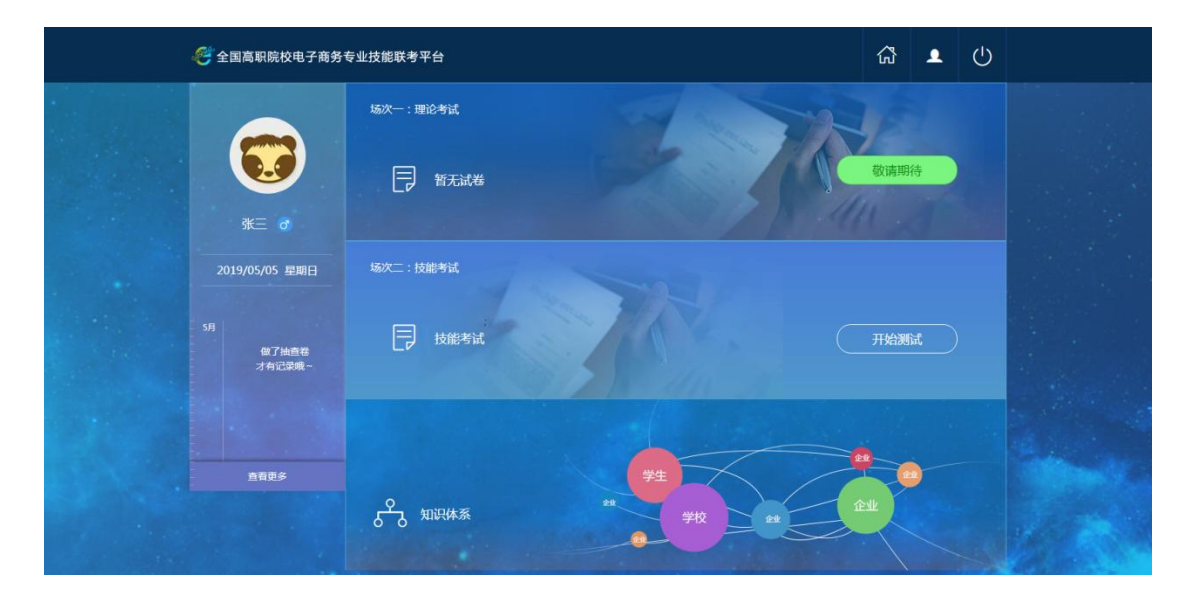

1) 做题

| ぞ 全国高职院校电子商务专业技                                                                                                    | 能联考平台                                 | ជ | 1 | ு |  |
|----------------------------------------------------------------------------------------------------|---------------------------------------|---|---|---|--|
| <ul> <li>各数地段</li> <li>53:28</li> <li>注意:跳过的题目不能直接保存</li> <li>1 2 3 4</li> <li>5 6 7 8</li> <li>9 10 11</li> </ul> | <ul> <li>模拟试卷7</li> <li>4.</li> </ul> |   |   |   |  |
| 1 - 1 12 - 22 23 - 33 34 - 45                                                                                      | 第一一 工具                                |   |   |   |  |

左侧为题目序号,51题分为4个TAB框进行切换。完成的题目序 号按钮显示为绿色,跳过的题目序号按钮显示为红色,未做的题目序 号按钮显示为白色。点击"下一题"即可按顺序完成试卷。

2) 提交

完成最后一题时会弹出确认框,如下图所示:

| ×  |            |      |  |
|----|------------|------|--|
|    | 你还有3条题目未提交 | 确定取消 |  |
| 提示 |            |      |  |

如有未做的题目,系统会做出提示。没有做的题目所在区域也会 在题号导航部分用**红点**标记加以提示,效果如下:

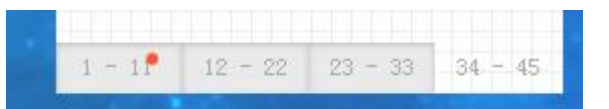

当完成所有题目时,提示框会变成如下效果:

| 提示 |                     | × |
|----|---------------------|---|
|    | 你的所有题目已回答完毕,是否确认提交? |   |
|    | 确定取消                |   |

参与测试学生点击点击"确认"按钮,代表完成本次理论考试部 分,并且页面自动跳转至技能考试页面。

3) 展示跳转页面

| 👛 奥派股份 |                       |
|--------|-----------------------|
|        | 本次考试                  |
|        | 你已成功完成理论考试,请继续进行技能考试! |
|        | 开始技能考试                |
| 洪恩涛    |                       |

(二) 技能考试

技能考试是理论考试结束后开始(提前结束理论考试的学生可当即进入技能考试,但必须等到技能考试实际启动时间才可操作)

1. 技能考试注意事项

实验有3种状态,未开始、进行中和已结束,实验状态不同,学 生可进行的操作也不同。

| 实验状态 |     | 操作模块                  |
|------|-----|-----------------------|
| 未    | 开始  |                       |
|      | 实训阶 | 进入实验,可进入微博、微信、社群等模块进行 |
| 进行山  | 段   | 操作。                   |
| 虹门干  | 互动阶 | 进入互动,可以查看实验中所有同学的作品,并 |
|      | 段   | 进行点击、问卷调研、参与活动等互动操作。  |
| 已结束  |     | 成果查看、成绩分析             |

注:学生端的实验状态与教师端的实验管理逻辑关联,紧密结合,请 将两部分结合进行设置。

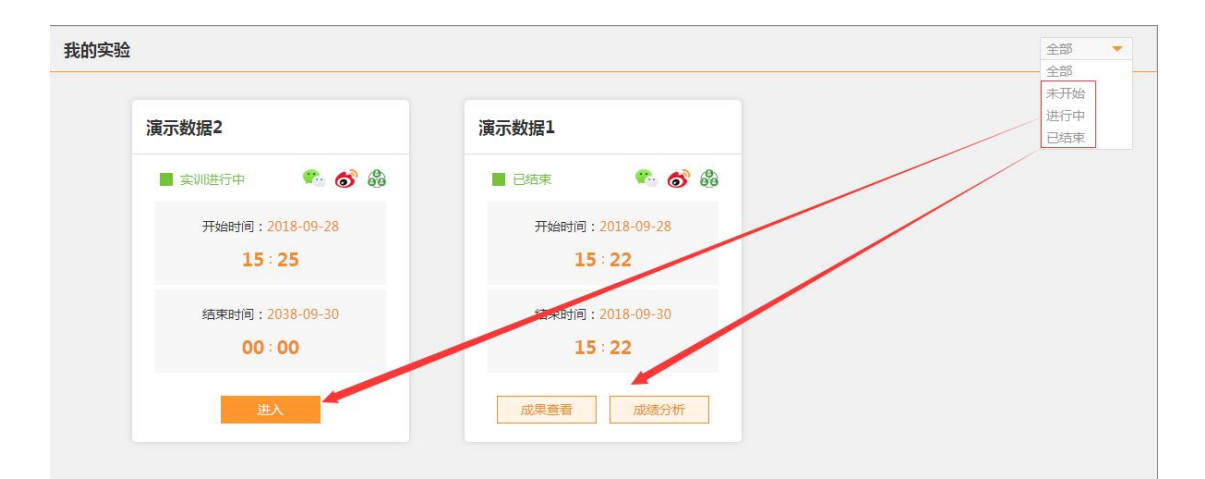

接下来,针对进行中的实训进行详细的操作讲解。

点击【进入】, 首先会看到任务书, 根据任务书的背景和要求完 成实训。

| 任务书                                                   |
|-------------------------------------------------------|
| 旅游行业新媒体营销任务书                                          |
| 背景                                                    |
| 近几年,新媒体发展趋势迅猛,以微信、微博、社群等平台为依托的营销方式也日益兴起。微信,作为移动湍流量的重要 |
| 入口,承担企业微信营销的重要作用,可以通过公众号进行企业信息的展示、品牌宣传、产品推广、客户沟通等;微博, |
| 作为最为广泛传播的平台之一,在企业品牌的传播方面能发挥重要作用。社群,借助意见领袖的领导力,分析用户的偏好 |
| 和喜好,通过产品或者服务满足群体的需求,实现精准营销。小土的旅游公司,想借新媒体营销的力量,通过微信、微  |
| (限、社群等新媒体渠道, 头现企业的宫销和)推/ , 每个渠道的初步规划如下。               |
| 要求                                                    |

借助微信平台,从公众号规划、文案内容发布、营销活动推广、客户服务管理四个方面,进行企业微信公众号的
 整体规划和建设,具体内容如下:

1.公众号规划

| 内容模块    | 具体要求                                                      |
|---------|-----------------------------------------------------------|
| 公众号定位   | 设计符合企业定位的公众号头像、名称以及相关描述,要求与行业相关,容易识别,且能体现旅游行业服务特色。        |
| 自定义菜单设置 | 设计符合用户浏览偏好的底部导航菜单,为用户提供方便快捷的入口,并确保菜单均为有效链接。               |
| 关注时回复   | 设计友好、有趣的自动回复,给用户的初次关注留下较好的印象。                             |
| 微网站搭建   | 基于商城型网站,搭建移动端网站,要求突出目的地线路、当季热游、攻略玩法、特色活动等信息,以此宣传企业的产品和服务。 |

2.文案内容发布

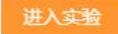

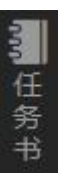

进入实验后,可以在最右侧继续查看任务书,如图:

实验包括三个核心模块:微信营销、微博营销、社群营销。每个

功能模块的切换方式在页面最上方,点击对应的图标进行模块的切换与选择。

1 😚 🚳

我们在系统中提供了新媒体助手,帮忙同学们开展营销活动,通 过营销日历,提醒重要节日等;新媒体素材在实验时可以直接调用。 具体如下图:

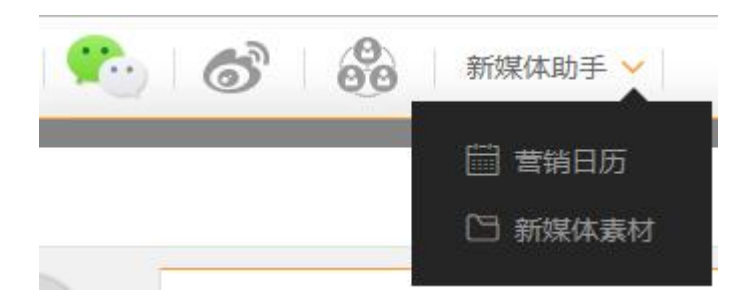

2. 微信营销

微信营销,最左侧的功能导航栏中,首先进行授权管理的公众 号授权设置,然后分别完成基础设置、网站建设、营销推广、客户服 务,同时可查看数据分析。

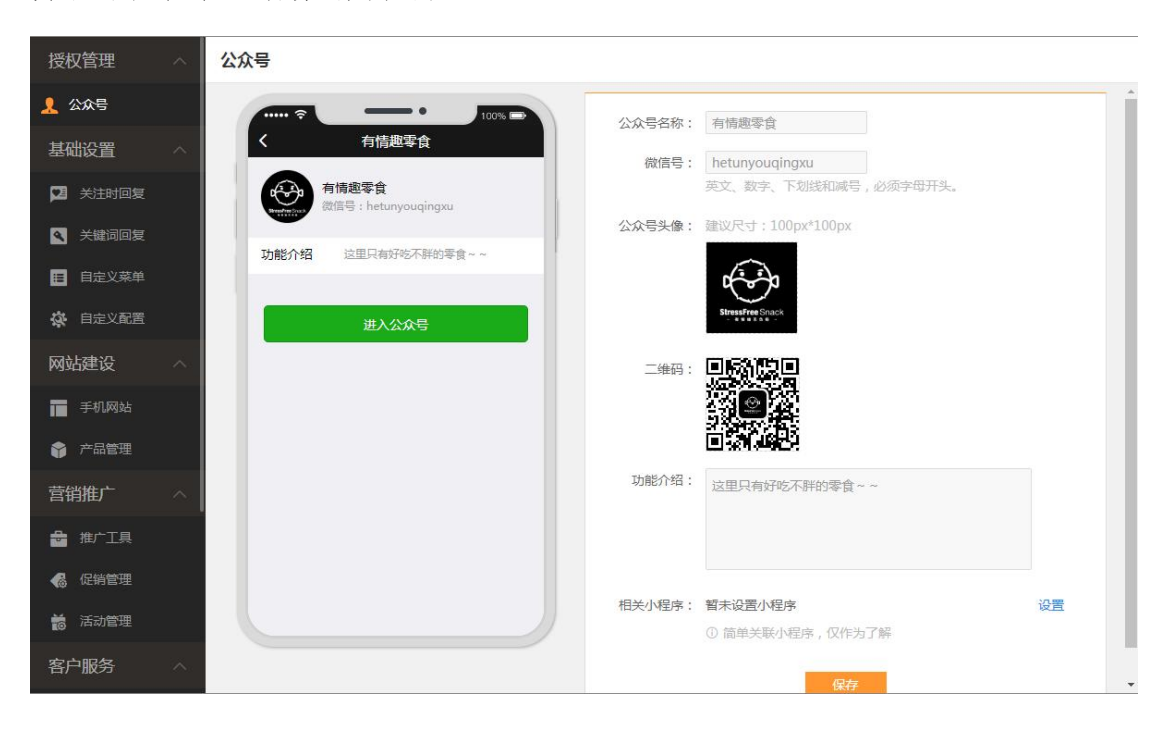

最右侧除了可以查看任务,还可以通过模拟器,预览公众号建

设的手机端效果,如图:

| 公众号名称:                 | 有情趣零食                                               |                                                                                                    |
|------------------------|-----------------------------------------------------|----------------------------------------------------------------------------------------------------|
| 微信号:                   |                                                     | _                                                                                                    |
| 公众号头像:                 | 建议尺寸:100px*100px                                    | _                                                                                                    |
|                        |                                                     |                                                                                                    |
|                        | StressFreeSnack                                     |                                                                                                    |
| - <del>/4</del> .20. • | 支持实际                                                | 打查看手机端效果<br>器                                                                                                    |
|                        |                                                     | 3                                                                                                    |
|                        |                                                     | 务书                                                                                                    |
| 功能介绍:                  | 这里只有好吃不胖的零食~~                                       |                                                                                                    |
|                        |                                                     |                                                                                                    |
|                        |                                                     | _                                                                                                    |
| 相关小程序:                 | <ul><li>暂未设置小程序</li><li>① 简单关联小程序,仅作为了解</li></ul>   | 设置                                                                                                    |
|                        | 旧有                                                  |                                                                                                    |
|                        | 公众号名称:<br>微信号:<br>公众号头像:<br>二维码:<br>功能介绍:<br>相关小程序: | CACREASE:       Éthémésé         Maie:       hetunyouqingxu         Cacked:       Ext Sort FulkRunds, extopedHyte         Cacked:       Ext Sort FulkRunds, extopedHyte         Cacked:       Ext Sort FulkRunds, extopedHyte         Cacked:       Ext Sort FulkRunds, extopedHyte         Cacked:       Ext Sort FulkRunds, extopedHyte         Cacked:       ExtopedHyte         Cacked:       ExtopedHyte         Cacked:       ExtopedHyte         Cacked:       ExtopedHyte         Cacked:       ExtopedHyte         Cacked:       ExtopedHyte |

3. 微博营销

进入微博模块内容设置之前,需要先完成微博账号的基础设置。 包含微博昵称、头像、简介、背景图、模拟器背景图、个性标签, 如下图所示

| 微博头像:   | 建议尺寸:100px*100px  |
|---------|-------------------|
| 微薄简介:   | 只提供好吃的零食推荐~~~     |
| 背景图:    | 建议尺寸:1200px*300px |
| 模拟器背景图: | 建议尺寸:320px*180px  |
| 个性标签:   | 按回车完成标签设置         |

注:微博昵称设置完成后不可修改;创建个性标签时,输入完标签要点击【Enter】确定。

4. 社群营销

基础设置

首先创建社群,点击右上方的【创建】,设置社群名称、logo、 定位、简介、规则、支持海报,按【Enter】确定,全部完成后点击 【保存】完成社群创建,如下图所示

| 编辑社群    |                                                                                                    | ♠ 返回 |
|---------|----------------------------------------------------------------------------------------------------|------|
| 社群名称:   | 会员专享福利                                                                                                    |      |
| 社群Logo: | 建议尺寸:100px*100px                                                                                                    |      |
| 社群定位:   | <ul> <li>              接回车完成标签设置             最多5个,每个标签最多6字。      </li> <li>             接到 又 作東 又 打玩 又         </li> </ul>                         |      |
| 社群简介:   | 此群主要是为了给会员们发送福利,优惠以及打<br>折的信息,请大家不要在群里发送不文明用语。                                                                                                    |      |
| 社群规则:   | <ol> <li>1.入群全体禁言,每周固定发言时间,是为了社绝平时的聊天灌水现象。</li> <li>2.日常交流的过程中,有问题先用百度或谷歌搜索一下是最好的方法。如果问题</li> <li>仍然无法解决,再和大家一起探讨,不要认为群员帮你解决问题是理所当然的义务。</li> </ol> |      |
| 支持生成海报: | ▶ ▼<br>●<br>海报分享是社群营销常见的推广方式之一,建议使用。                                                                                                    |      |

注:设置社群定位时,输入完标签要点击【Enter】确定。

开启支持生成海报的按钮,海报是社群营销常见方式之一, 生成海报有助于社群整体效果的预览。

### 四、注意事项

1. 异常情况处理

如遇到无法正常操作,请遵循"先完成可完成的题型,后更换浏 览器或者终端设备"的原则。在未提交试卷的且有效考试时间范围内, 退出系统重新登录后是对已完成内容进行加载的。

请监考老师务必和技能联考工作组在考试期间保持紧密的沟通与 协作,遇到问题及时反映。

#### 2. 确认浏览器版本,建议参考如下操作

✔ 谷歌浏览器

|                     | 打开新的标签           | 页(T)        | Ctrl+T    |
|---------------------|------------------|-------------|-----------|
|                     | 打开新的窗口           | (N)         | Ctrl+N    |
|                     | 打开新的隐身           | 窗口(I) Ctr   | l+Shift   |
|                     | 历史记录(H)          |             | /         |
|                     | 下载内容(D)<br>书签(B) |             | Ctrl+J    |
|                     | 缩放               | - 100%      | + [::     |
|                     | 打印(P)            | /           | Ctrl+P    |
|                     | 投射(C)            |             |           |
|                     | 查找(F)<br>再夕工目(1) |             | Ctrl+F    |
|                     | 修改               | 喀切(T) 复制(C) | 粘贴(F      |
| <b>V</b>            | 记置(S)            |             |           |
| 关于 Google Chrome(G) | 帮助(E)            |             |           |
| 帮助中心(E)             | 退出(X)            | Ctr         | l+Shift+Q |

| <ul> <li>● 检查更新时出错:无法启动更新检查(错误代码为 3: 0x80040154)。</li> <li>● 版本 59.0.3071.104(正式版本)(32 位)</li> </ul> |   |
|----------------------------------------------------------------------------------------------------|---|
| 获取有关 Chrome 的帮助                                                                                      | Z |
| 报告问题                                                                                                 | * |
|                                                                                                    |   |

Google Chrome 版权所有2017 Google Inc. 保留所有权利。

Google Chrome 的诞生离不开 Chromium 开源项目以及其他开源软件。

Google Chrome 服务条款